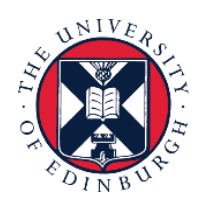

# THE UNIVERSITY of EDINBURGH

# System User Guide

# Employee Guide to Family Leave

We realise this formatting may not be accessible for all – to request this document in an alternative format please email <u>hrhelpline@ed.ac.uk</u>.

## Contents

| ntroduction                                                   | 3  |
|---------------------------------------------------------------|----|
| n Brief                                                       | 4  |
| How to Submit a Maternity Leave Request                       | 4  |
| How to Amend Maternity Leave Dates                            | 4  |
| How to Submit an Application for Unpaid Paternal Leave        | 4  |
| How to Submit an Application for Partner Leave                | 4  |
| How to Submit an Application for Adoption and Surrogacy Leave | 5  |
| Editing an Absence Before the Start Date                      | 5  |
| Withdrawing an Absence Request before the Start Date          | 5  |
| Requesting Emergency Time Off for Dependants                  | 5  |
| Cancelling a Request for Emergency Time Off for Dependants    | 5  |
| Amending a Request for Emergency Time Off for Dependants      | 5  |
| n Detail                                                      | 7  |
| How to Submit a Maternity Leave Request                       | 7  |
| How to Amend Maternity Leave Dates                            |    |
| How to Submit a Request for Unpaid Parental Leave             | 14 |
| How to Submit an Application for Partner Leave                | 16 |
| How to Submit an Application for Adoption and Surrogacy Leave |    |
| Editing an Absence Before the Start Date                      | 24 |

| Withdrawing an Absence Request Before the Start Date         | 26 |
|--------------------------------------------------------------|----|
| Requesting Emergency Time Off for Dependants                 | 28 |
| Cancelling the Request for Emergency Time Off for Dependants | 31 |
| Amending the Request for Emergency Time Off for Dependants   |    |
| Appendix                                                     |    |
| Appendix 1                                                   |    |
| Version History                                              | 40 |
| Reviewers & Approvers                                        | 40 |

# Introduction

This guide covers key tasks for Employees in the 'Family Leave' system process.

Assumed Knowledge:

- 1. Employee needs to be aware of the various absence types.
- 2. Multi-assignments holders need to submit this leave at assignment level as emergency time off for dependants is applied across all assignments.

Please familiarise yourself with the Family Leave Policies.

You can check what maternity options are available to you in the Maternity Calculator within People & Money without submitting a maternity leave request. To use the Maternity Calculator

- 1. Log into People and Money
- 2. Click on Me
- 3. Click on Maternity Calculator

Employees on Guaranteed Hours Contracts and those due to end employment due to redundancy should contact HR for pay options instead of using the calculator. You can <u>contact HR</u> by raising a Service Request in People and Money. Guidance on how to do that can be found <u>here</u> (under My Knowledge and Service Requests heading).

For all situations other than unpaid parental leave, once the application has been submitted the Line Manager will receive a notification of the application. For parental leave the Line Manager will not only receive a notification, they will need to approve the leave.

Line Managers may request you delay your parental leave.

Any existing absences (such as annual leave) that have dates that overlap with the leave request should be deleted prior to processing the absence. Please see the section, 'Edit an Absence before the Start Date' for further information.

To read supporting guidance please review the relevant <u>End to End Process User Guides</u>.

# In Brief

This section is a simple overview and should be used as a reminder. More detailed information on each outcome is provided later in this guide.

## How to Submit a Maternity Leave Request

#### Please do not start this task until you have ALL the information required including your MAT B1.

- 1. From the Homepage navigate to **Me** and select the **Time and Absences** app
- 2. Choose **Existing Absences** and withdraw any absences that fall within the planned maternity dates.
- 3. Go back to Time and Absences and then Add Absence.
- 4. Add a request for maternity leave.
- 5. Enter expected date of childbirth, planned start and end dates.
- 6. Confirm your maternity payment choice by selecting 1, 2 or 3 from the **Reason** dropdown.
- 7. Upload the MAT B1 form to the **Attachment** section of the page and add any appropriate comments.
- 8. Press Submit.

#### How to Amend Maternity Leave Dates

- 1. From the Homepage navigate to **Me** and select the **Time and Absences** app
- 2. Choose Existing Absences.
- 3. Choose the maternity absence record you want to amend and click the **pencil icon**.
- 4. Edit the maternity dates then **Submit**.

#### How to Submit an Application for Unpaid Paternal Leave

- 1. From the Homepage navigate to **Me** and select the **Time and Absences** app.
- 2. Click on Add Absence.
- 3. Choose Absence Type **Unpaid Parental Leave** from the drop-down menu
- 4. Add the **Start** and **End Dates** and any comments required and **Submit**.

## How to Submit an Application for Partner Leave

- 1. From the Homepage navigate to **Me** and select the **Time and Absences** app
- 2. Click on Add Absence.
- 3. Choose **Partner Birth** or **Partner Adoption** (as appropriate) from the Absence Type drop-down menu.
- 4. Enter the **Expected Childbirth Date** and the **Planned Start** and **End Dates**.
- 5. Add any appropriate comments or attachments and **Submit**.

## How to Submit an Application for Adoption and Surrogacy Leave

We are aware that the field names within the Adoption and Surrogacy Leave screens may not fit the employee's individual circumstances. Please refer to <u>Appendix 1</u> at the end of this document, as well as the <u>End to End Process User Guide</u>.

- 1. From the Homepage navigate to **Me** and select the **Time and Absences** app.
- 2. Choose **Existing Absences** and withdraw any absences that fall within the planned adoption or surrogacy dates.
- 3. Go back to **Time and Absences** and then **Add Absence**.
- 4. Choose **Surrogacy and Adoption** from the **Type** drop-down list.
- 5. Enter the Expected Placement Date, Planned Start Date, Planned End Date and Placement Match Date.
- 6. Select the **Reason** (pay option) from the drop-down list
- 7. Upload the MATB1 or evidence that you have been matched with a child to the attachments section and add any appropriate comments.
- 8. Click on the **Submit** button.

## Editing an Absence Before the Start Date

- 1. From the Homepage navigate to **Me** and select the **Time and Absences** app.
- 2. Choose **Existing Absences** and locate the relevant absence request.
- 3. Click the **pencil** icon, amend the leave dates and **Submit**.

#### Withdrawing an Absence Request before the Start Date

- 1. From the Homepage navigate to **Me** and select the **Time and Absences** app.
- 2. Choose **Existing Absences** and click on the **pencil** icon.
- 3. Click **Withdraw** to remove any unwanted planned absence.

## **Requesting Emergency Time Off for Dependants**

- 1. From the Homepage navigate to **Me** and select the **Time and Absences** app.
- 2. Click on Add Absence and select Emergency Time off for Dependants.
- 3. Enter the **Start** and **End Dates**, select the Reason **Paid Leave** and attach supporting documentation if applicable.
- 4. Then, click Submit.

## Cancelling a Request for Emergency Time Off for Dependants

- 1. From the Homepage navigate to **Me** and select the **Time and Absences** app.
- 2. Select **Existing Absences** and click on the **pencil icon** next to the leave request you would like to cancel.
- 3. Click on **Withdraw** from the top of the page. The status of the leave request will change to "Awaiting withdrawal approval" and updates to "Withdrawn" when it is authorised.

## Amending a Request for Emergency Time Off for Dependants

Page **5** of **40** 

- 1. From the Homepage navigate to **Me** and select the **Time and Absences** app.
- 2. Select **Existing Absences** and click on the **pencil icon** next to the leave request you would like to amend.
- 3. Amend the absence details, attach supporting documentation if applicable and click **Submit**.

## In Detail

This section provides the detailed steps and includes relevant screenshots from the system.

How to Submit a Maternity Leave Request

Please do not start this task until you have ALL the information required including your MATB1.

1. From the Homepage navigate to **Me** then click **Time and Absences**.

| $\equiv \bigcup_{\text{of EDINBURGH}} THE UNIVERSITY$ |                         |                              |                         |                      | 🗅 🌣 🏳 👶 🕫 |
|-------------------------------------------------------|-------------------------|------------------------------|-------------------------|----------------------|-----------|
| Me Help Desk Tools                                    | Guaranteed Hours        |                              |                         |                      |           |
| QUICK ACTIONS                                         | APPS                    |                              |                         |                      |           |
| Ya Additional Person Info                             |                         |                              |                         |                      |           |
| 🐯 My Salary                                           | Directory               | Journeys                     | Pay                     | Time and<br>Absences |           |
| Service Personal Details                              |                         |                              |                         |                      |           |
| Document Records                                      |                         | Ο                            | $\overline{\mathbf{O}}$ |                      |           |
| E. Identification Info                                | Personal<br>Information | Skills and<br>Qualifications | Learning                | Current Jobs         |           |
| 🔀 Contact Info                                        |                         |                              |                         |                      |           |
| 🔐 Family and Emergency Contacts                       |                         |                              |                         | +                    |           |
| My Organization Chart                                 | Expenses                | Maternity<br>Calculator      | Annual Review<br>Record |                      |           |
| Show More                                             |                         |                              |                         |                      |           |

2. Choose **Existing Absences** and look for any planned absences that are scheduled during the proposed maternity leave.

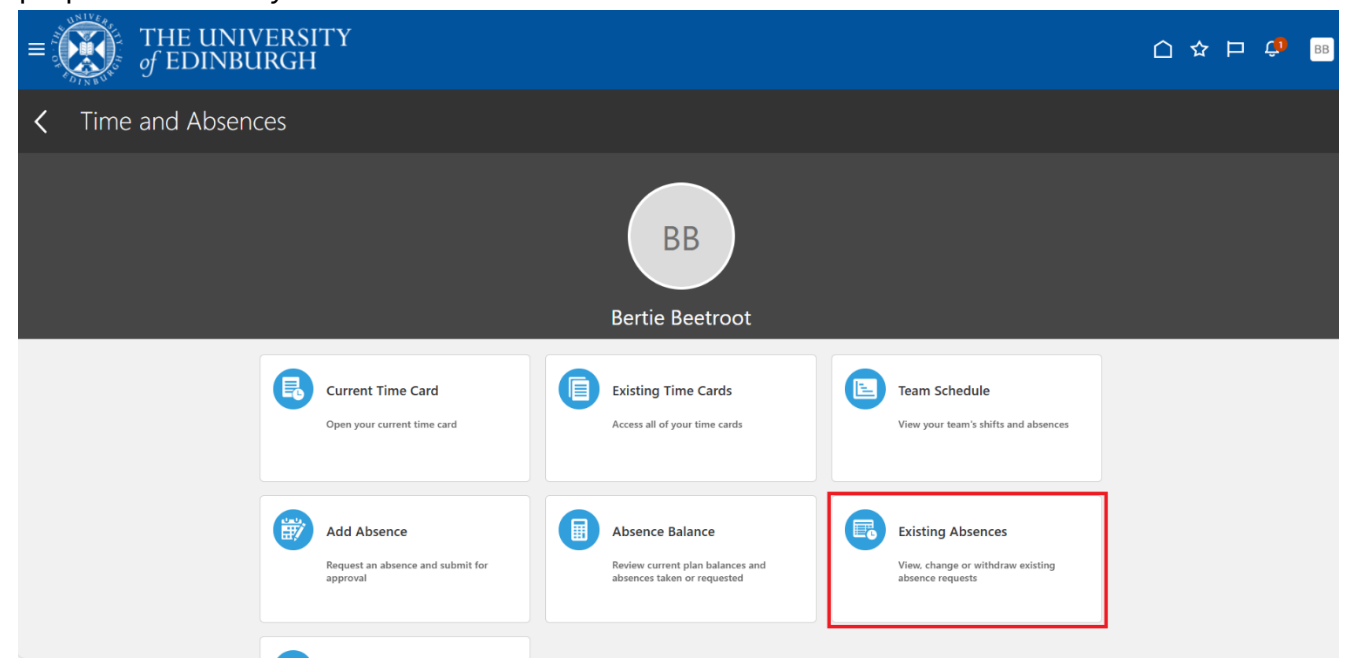

3. In this example the employee has 14 hours of **Other Paid Leave** requested for October. To view the absence in more detail, click the **pencil** icon.

| f THE UNIVERSITY                     |                                           |           | û 🗳 🚥     |
|--------------------------------------|-------------------------------------------|-----------|-----------|
| < BB Existing Absences               |                                           |           |           |
| Search by type                       |                                           | ٩         |           |
| Date 21/11/2024 X Status Clear (1)   |                                           |           |           |
| Add Absence                          |                                           |           | Sort By 🗸 |
| Annual Leave<br>Graphic Designer     | <b>31/12/2025 - 31/12/2025</b><br>7 Hours | Scheduled | /         |
| Annual Leave<br>Graphic Designer     | 26/12/2025 - 26/12/2025<br>7 Hours        | Scheduled | 1         |
| Annual Leave<br>Graphic Designer     | 25/12/2025 - 25/12/2025<br>7 Hours        | Scheduled | 1         |
| Annual Leave<br>Graphic Designer     | 24/12/2025 - 24/12/2025<br>7 Hours        | Scheduled | 1         |
| Other Paid Leave<br>Graphic Designer | 15/10/2025 - 16/10/2025<br>14 Hours       | Scheduled | 1         |
| Annual Leave<br>Graphic Designer     | 11/06/2025 - 11/06/2025<br>7 Hours        | Withdrawn |           |

4. Any absences (including annual leave) that are planned at the same time as proposed maternity leave need to be cancelled. Click **Withdraw** to remove the absence entry.

| BB Eait Absence<br>Bertie Beetroot              |                               | Cancel | Withdraw |
|-------------------------------------------------|-------------------------------|--------|----------|
|                                                 |                               |        |          |
|                                                 |                               |        |          |
|                                                 |                               |        |          |
| Other Paid Leave                                | Graphic Designer              |        |          |
|                                                 |                               |        |          |
|                                                 |                               |        |          |
| Dates                                           |                               |        |          |
| Dates                                           | Start Date Duration           |        |          |
| Dates<br>Start Date<br>15/10/2025               | E Start Date Duration<br>7.00 |        |          |
| Dates<br>Start Date<br>15/10/2025<br>Open ended | Start Date Duration<br>7.00   |        |          |

- 5. You will see the leave status changes to **Withdrawn**. Now the maternity request can be submitted.
- 6. Click the back button to return to the **Time and Absences** screen and then **Add Absence**.

#### 7. From the drop-down list select Maternity.

| THE UNIVERSITY<br>of EDINBURGH                                                                                                    | ۵ | Ĝ, | AA |
|----------------------------------------------------------------------------------------------------|---|----|----|
| AA New Absence<br>Audrey Aubergine Cancel Save and Close Save Submit                                                                                                    |   |    |    |
|                                                                                                    |   |    |    |
| Absence Type                                                                                                    |   |    |    |
| Annual Leave                                                                                                    |   |    |    |
| Emergency Time off for Dependants     he details of your absence here.       Maternity     Image: Comparison of the second second seco |   |    |    |
| Other Paid Leave Partner Adoption                                                                                                    |   |    |    |
| Partner Birth                                                                                                    |   |    |    |
| Special Paid Leave Surrogacy and Adoption                                                                                                    |   |    |    |

- 8. If you have multiple assignments, you can either
  - a. Select a specific assignment from the **Personal Job Title** drop down list. **Note:** In-active assignments may appear in the drop down list, therefore, please ensure you've selected an **active** assignment.

OR

- b. Leave the **Personal Job Title** field blank to request leave across all of your assignments.
- 9. In the **Dates** section, complete the fields with as much detail as possible.

| AA New Absence                                                              |                                                                                                    | Cancel | Save and Close Save Submit |
|-----------------------------------------------------------------------------|----------------------------------------------------------------------------------------------------|--------|----------------------------|
|                                                                             |                                                                                                    |        |                            |
|                                                                             |                                                                                                    |        |                            |
| Absence Type<br>Maternity                                                   | •                                                                                                    |        |                            |
|                                                                             |                                                                                                    |        |                            |
| Dates                                                                       |                                                                                                    |        |                            |
|                                                                             |                                                                                                    |        |                            |
| Expected Childbirth Date<br>1/10/2025                                       | Actual Childbirth Date                                                                                                 |        |                            |
| Expected Childbirth Date<br>1/10/2025                                       | Actual Childbirth Date                                                                                                 | t      |                            |
| Expected Childbirth Date<br>1/10/2025<br>Won't return to work               | Planned Start Date<br>1/09/2025                                                                                        |        |                            |
| Expected Childbirth Date 1/10/2025 Won't return to work                     | Actual Childbirth Date Planned Start Date 1/09/2025                                                                    |        |                            |
| Expected Childbirth Date 1/10/2025 Won't return to work C Actual Start Date | Actual Childbirth Date  Planned Start Date 1/09/2025  Planned End Date 31/08/2026                                      |        |                            |
| Expected Childbirth Date 1/10/2025 Won't return to work C Actual Start Date | Actual Childbirth Date      Planned Start Date     1/09/2025      Planned End Date     31/08/2026      Planned Puzzten |        |                            |

**Expected Childbirth Date** – Using the drop-down calendar enter the estimated due date as per your MATB1.

**Actual Childbirth Date** – Can be completed at a later date by a Line Manager, not mandatory at time of request.

**Planned Start Date/Planned End Date** – Enter your current planned start and end date, these can be changed at a later date if needed. If you do not currently know the end date enter 52 weeks from the start date as this is the maximum time allowed.

Actual Start Date/Actual End Date – Should your planned start and end date change your Line Manager will override them by entering the definite dates here. It will then be these dates that payroll will use to manage your maternity pay. No need to complete at the time of requesting leave.

10. In the **Details** section choose Option 1, 2 or 3 from the dropdown. These correlate to the options around how you wish to receive your maternity pay.

Should you wish to change your mind at a later date you can do so however to complete the request you must indicate your preferred option at this stage.

| Actual Start Date                           | Ē | Planned End Date<br>31/08/2026        | 曲       |  |
|---------------------------------------------|---|---------------------------------------|---------|--|
| Actual End Date                             | i | Planned Duration<br>365 Calendar Days |         |  |
| Details                                     |   |                                       |         |  |
| Reason<br>Option 3                          | • | Notification Date                     | 曲       |  |
| Option 1                                    |   |                                       |         |  |
| Option 2                                    |   |                                       |         |  |
| Option 3                                    |   |                                       |         |  |
| Drag and Drop<br>Select or drop files here. |   |                                       |         |  |
| URL                                         |   |                                       | Add URL |  |
| Legislative information                     |   |                                       |         |  |
| Qualifying Week                             |   | Override Average Weekly Earnings      |         |  |
|                                             |   |                                       |         |  |

11. The final step is to upload your MATB1 form. Either click to upload the file or drag the file into the **Attachments** space.

| Reason<br>Option 3                              | <ul> <li>Notification Date</li> </ul> | e                  | Ē      |   |
|-------------------------------------------------|---------------------------------------|--------------------|--------|---|
|                                                 |                                       |                    |        |   |
| Comments                                        |                                       |                    |        |   |
| Attachments                                     |                                       |                    |        | 1 |
| Drag and Drop<br>Select or drop files here.     |                                       |                    |        |   |
|                                                 |                                       |                    |        | 1 |
| URL                                             |                                       | Ac                 | dd URL |   |
| URL                                             |                                       | Ac                 | dd URL |   |
| URL URL Legislative information Qualifying Week |                                       | Ac                 | dd URL |   |
| URL Legislative information Qualifying Week     | Override Avera                        | te Weekly Earnings | dd URL |   |

12. When you have completed all fields press **Submit** at the top of the page. The request will be sent to your **Line Manager** for approval via notification.

Once your Line Manager has approved your maternity leave, HR Operations will pick up the request and carry out some checks before issuing confirmation of arrangements in writing.

**Note**: Selecting Save and Close will not submit the application, it will save it as a draft.

| THE UNIVERSITY $f$ EDINBURGH          |                              |            |        |                |      | ٢      | ב 🗘 |  |
|---------------------------------------|------------------------------|------------|--------|----------------|------|--------|-----|--|
| AA New Absence                        |                              |            | Cancel | Save and Close | Save | Submit |     |  |
|                                       |                              |            |        |                |      |        |     |  |
| Absence Type<br>Maternity             | •                            |            |        |                |      |        |     |  |
| Dates                                 |                              |            |        |                |      |        |     |  |
| Expected Childbirth Date<br>1/10/2025 | Actual Child                 | birth Date | ]      |                |      |        |     |  |
| Won't return to work                  | Planned Start I<br>1/09/2025 | Date 💼     |        |                |      |        |     |  |
| Actual Start Date                     | Planned End D<br>31/08/202   | ate<br>6   |        |                |      |        |     |  |

## How to Amend Maternity Leave Dates

1. From the Home page open the **Me** section, then click **Time and Absences**.

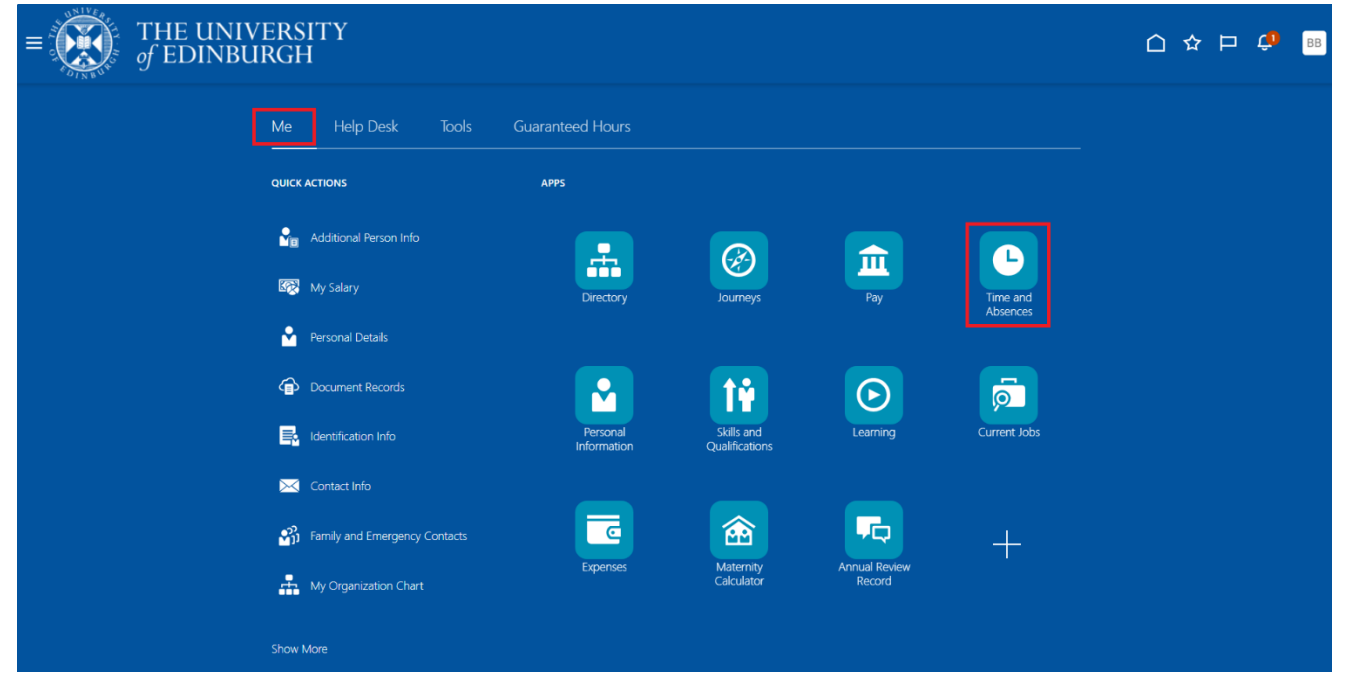

2. Choose Existing Absences.

| $\equiv \underbrace{\text{THE UNIVERS}}_{of \text{ EDINBURG}}$ | SITY<br>Н                                                    |                                                                                    |                                                                            | <b>Д</b> ВВ |
|----------------------------------------------------------------|--------------------------------------------------------------|------------------------------------------------------------------------------------|----------------------------------------------------------------------------|-------------|
| <b>&lt;</b> Time and Absences                                  |                                                              |                                                                                    |                                                                            |             |
|                                                                |                                                              | BB                                                                                 |                                                                            |             |
|                                                                |                                                              | Bertie Beetroot                                                                    |                                                                            |             |
| Ę                                                              | Current Time Card<br>Open your current time card             | Existing Time Cards Access all of your time cards                                  | Team Schedule View your team's shifts and absences                         |             |
|                                                                | Add Absence<br>Request an absence and submit for<br>approval | Absence Balance<br>Review current plan balances and<br>absences taken or requested | Existing Absences<br>View, change or withdraw existing<br>absence requests |             |

3. Choose the maternity absence record and click the **pencil** icon to edit. To quickly find the absence you're looking for, you can search by **type** or filter by the **status** of the absence.

**Note:** the default date filter under the search bar cannot be removed, however, it can be changed to show a different period of time by clicking on it and amending the **Start** and **End Dates**.

| < AA Existing Absences             |                                             |             |   |
|------------------------------------|---------------------------------------------|-------------|---|
| Search by type                     |                                             | Q           |   |
| Date 21/11/2024 X Status Clear (1) |                                             |             |   |
| Annual Leave                       | <b>31/12/2025 - 31/12/2025</b><br>7 Hours   | Withdrawn   |   |
| Annual Leave                       | <b>30/12/2025 - 30/12/2025</b><br>7 Hours   | Withdrawn   |   |
| Annual Leave                       | <b>29/12/2025 - 29/12/2025</b><br>7 Hours   | Withdrawn   |   |
| Annual Leave                       | 26/12/2025 - 26/12/2025<br>7 Hours          | Withdrawn   |   |
| Annual Leave                       | 25/12/2025 - 25/12/2025<br>7 Hours          | Withdrawn   |   |
| Annual Leave                       | <b>24/12/2025 - 24/12/2025</b><br>7 Hours   | Withdrawn   |   |
| Maternity                          | 2/06/2025 - 30/05/2026<br>363 Calendar Days | Scheduled   | 1 |
| Annual Leave                       | <b>19/05/2025 - 30/05/2025</b><br>70 Hours  | In progress | 1 |

4. In Edit Absence, edit the maternity dates and Submit.

| AA Edit Absence                       |   |                  |                    |          |        |    |    |    |   | Ca | ancel | Withdra | w Su | ıbmit |
|---------------------------------------|---|------------------|--------------------|----------|--------|----|----|----|---|----|-------|---------|------|-------|
| Absence Type<br>Maternity             |   |                  |                    |          |        |    |    |    |   |    |       |         |      |       |
| Dates                                 |   |                  |                    |          |        |    |    |    |   |    |       |         |      |       |
| Expected Childbirth Date<br>7/06/2025 | i | Actual           | Childbi            | rth Date |        |    |    |    | Ħ |    |       |         |      |       |
| Won't return to work                  |   | Planned<br>2/06/ | i Start Da<br>2025 | ite      |        |    |    |    | Ē |    |       |         |      |       |
|                                       |   | <                |                    | M        | ay 202 | 25 |    | >  |   |    |       |         |      |       |
| Actual Start Date                     | Ē | s                | м                  | т        | w      | т  | F  | s  | Ē |    |       |         |      |       |
|                                       |   |                  |                    |          |        | 1  | 2  | 3  |   |    |       |         |      |       |
| Actual End Date                       | Ē | 4                | 5                  | 6        | 7      | 8  | 9  | 10 |   |    |       |         |      |       |
|                                       |   | 11               | 12                 | 13       | 14     | 15 | 16 | 17 |   |    |       |         |      |       |
| Actual Duration<br>0 Calendar Days    |   | 18               | 19                 | 20       | 21     | 22 | 23 | 24 |   |    |       |         |      |       |
| Details                               |   | 25               | 26                 | 27       | 28     | 29 | 30 | 31 |   |    |       |         |      |       |
|                                       |   |                  |                    |          |        |    |    |    |   |    |       |         |      |       |

Your Line Manager will receive a notification with the new absence dates. Once approved, HR Operations will then pick up the request and carry out some checks before issuing confirmation of the changes in writing.

## How to Submit a Request for Unpaid Parental Leave

2.

1. From the Home page navigate to **Me** and select the **Time and Absence** app.

| ≡ THE UN<br>of EDINI                                                                                                    | IVERSITY<br>BURGH        |                                              |            |                                                     |              |                       |                            |   | ☆ ₽ | ŵ  | BB   |
|----------------------------------------------------------------------------------------------------|--------------------------|----------------------------------------------|------------|-----------------------------------------------------|--------------|-----------------------|----------------------------|---|-----|----|------|
|                                                                                                    | Me He                    | lp Desk Tools                                | Guaranteed | Hours                                               |              |                       |                            |   |     |    |      |
|                                                                                                    | QUICK ACTIONS            |                                              | APPS       |                                                     |              |                       |                            |   |     |    |      |
|                                                                                                    | Addition                 | al Person Info                               |            | <b>.</b> @                                          |              | <b></b>               |                            |   |     |    |      |
|                                                                                                    | 🐼 My Salar               |                                              | Di         | rectory Journey                                     | rs           | Pay                   | Time and<br>Absences       |   |     |    |      |
|                                                                                                    | Personal                 | Details                                      |            |                                                     |              |                       |                            |   |     |    |      |
|                                                                                                    | 合 Docume                 | nt Records                                   |            | 🖌 🛛 🕯                                               |              | lacksquare            | ,                          |   |     |    |      |
|                                                                                                    |                          | ation Info                                   | Pe<br>Infc | ersonal Skills an<br>ormation Qualificati           | id L<br>ions | Learning              | Current Jobs               |   |     |    |      |
|                                                                                                    | 🔀 Contact                | Info                                         |            |                                                     |              |                       |                            |   |     |    |      |
|                                                                                                    | 🐴 Family a               | nd Emergency Contacts                        | Ex         | penses Materni                                      | ty Anr       | nual Review           | +                          |   |     |    |      |
|                                                                                                    | 👖 My Orga                | nization Chart                               |            | Calculat                                            |              | Record                |                            |   |     |    |      |
|                                                                                                    | Show More                |                                              |            |                                                     |              |                       |                            |   |     |    |      |
| Select Add Abser                                                                                                    | nce.                     |                                              |            |                                                     |              |                       |                            |   |     |    |      |
| $\equiv \int_{0}^{0} \int_{0}^{0} \int_$ | NIVERSIT<br>IBURGH       | Y                                            |            |                                                     |              |                       |                            | ☆ | P   | \$ | KF 🗸 |
| C Time and Abse                                                                                                    | ences                    |                                              |            |                                                     |              |                       |                            |   |     |    |      |
|                                                                                                    |                          |                                              |            |                                                     |              |                       |                            |   |     |    |      |
|                                                                                                    | Current                  | Time Card                                    |            | Existing Time Cards                                 |              | Add Ab                | sence                      |   |     |    |      |
|                                                                                                    | Open your                | r current time card.                         |            | Access all of your time cards.                      |              | Request a<br>approval | n absence and submit for   |   |     |    |      |
|                                                                                                    | Absence                  | e Balance                                    | R          | Existing Absences                                   |              | Cash Di               | sbursements                |   |     |    |      |
|                                                                                                    | Review cui<br>absences t | rrent plan balances and<br>aken or requested |            | View, change or withdraw existi<br>absence requests | ng           | Sell a port           | tion of your plan balance. |   |     |    |      |
|                                                                                                    | Calenda                  | ir                                           |            | Team Schedule                                       |              |                       |                            |   |     |    |      |

3. Choose the **Unpaid Parental Leave** from the **Absence Type** drop-down menu.

| BB     | New Absence<br>Bertie Beetroot |                                  | Cancel | Save and Close | Save | Submit |
|--------|--------------------------------|----------------------------------|--------|----------------|------|--------|
|        |                                |                                  |        |                |      |        |
|        |                                |                                  |        |                |      |        |
| Absend | е Туре 👻                       | ]                                |        |                |      |        |
| Emer   | gency Time off for Dependants  |                                  |        |                |      |        |
| Other  | Paid Leave                     | he details of your absence here. |        |                |      |        |
| Partn  | er Adoption                    |                                  |        |                |      |        |
| Partn  | er Birth                       |                                  |        |                |      |        |
| Speci  | al Paid Leave                  |                                  |        |                |      |        |
| Surro  | gacy and Adoption              |                                  |        |                |      |        |
| Unpa   | d Leave                        |                                  |        |                |      |        |
| Unpa   | d Parental Leave               |                                  |        |                |      |        |

- 4. If you have multiple assignments, you can either
  - c. Select a specific assignment from the **Personal Job Title** drop down list. **Note:** In-active assignments may appear in the drop down list, therefore, please ensure you've selected an **active** assignment.
    - OR
  - d. Leave the **Personal Job Title** field blank to request leave across all of your assignments.
- 5. Enter the **Start Date** and **End Date** by clicking the calendar icon and selecting the relevant dates and enter a **Comment** if required.

| Bertie Beetroot                       |                 |                     |  |  |
|---------------------------------------|-----------------|---------------------|--|--|
| Absence Type<br>Unpaid Parental Leave | •               |                     |  |  |
| Dates                                 |                 |                     |  |  |
| Start Date                            | Required        | Start Date Duration |  |  |
| End Date                              | Equired         |                     |  |  |
| Projected Balance<br>As-of            | 0 Calendar Days |                     |  |  |
| Details                               |                 |                     |  |  |
| Comments                              |                 |                     |  |  |

Click on the **Submit** button to complete the request. Your request will then go to your line manager for approval.

| Note: | Selecting | Save and | Close will | not subm | it the appl | ication. i  | t will save  | it as a draft. |
|-------|-----------|----------|------------|----------|-------------|-------------|--------------|----------------|
|       | eccening. | oure and | 0.000 1110 |          | it the app  | neacieri, i | e milliou re | it do a arara  |

| THE UNIVERSITY<br>of EDINBURGH |                 |                                 |        |                |      | 0 ¢ | BB |
|--------------------------------|-----------------|---------------------------------|--------|----------------|------|-----|----|
| BB New Absence                 |                 |                                 | Cancel | Save and Close | Save | nit |    |
|                                |                 |                                 |        |                |      |     |    |
| Absence Type                   | •               |                                 |        |                |      |     |    |
| Unpaid Parental Leave          |                 |                                 |        |                |      |     |    |
| Dates                          |                 |                                 |        |                |      |     |    |
| Start Date<br>6/10/2025        | Ħ               | Start Date Duration<br>Full day |        |                |      |     |    |
| End Date<br>10/10/2025         | i               | End Date Duration<br>Full day   |        |                |      |     |    |
| Duration                       |                 |                                 |        |                |      |     |    |
| 5 Calendar Days                |                 |                                 |        |                |      |     |    |
| Projected Balance              | 0 Calendar Days |                                 |        |                |      |     |    |

# How to Submit an Application for Partner Leave

1. From the Home page navigate to **Me** and select the **Time and Absence** app.

| $\equiv \underbrace{\text{THE UNIVE}}_{of \text{ EDINBUE}}$ | ERSITY<br>RGH                    |                         |                              |                         |                      | ÇD BB |
|-------------------------------------------------------------|----------------------------------|-------------------------|------------------------------|-------------------------|----------------------|-------|
|                                                             | Me Help Desk Tools (             | Guaranteed Hours        |                              |                         |                      |       |
|                                                             |                                  | APPS                    |                              |                         |                      |       |
|                                                             | Additional Person Info           |                         |                              |                         |                      |       |
|                                                             | 🐼 My Salary                      | Directory               | Journeys                     | Pay                     | Time and<br>Absences |       |
|                                                             | Personal Details                 |                         |                              |                         |                      |       |
|                                                             | Document Records                 |                         | 1¥                           | $\overline{\mathbf{O}}$ | ,                    |       |
|                                                             | Identification Info              | Personal<br>Information | Skills and<br>Qualifications | Learning                | Current Jobs         |       |
|                                                             | 🔀 Contact Info                   |                         |                              |                         |                      |       |
|                                                             | 37 Family and Emergency Contacts | Expenses                | Maternity                    | Annual Review           | +                    |       |
|                                                             | My Organization Chart            |                         | Calculator                   | Record                  |                      |       |
|                                                             | Show More                        |                         |                              |                         |                      |       |

2. Click on Add Absence to create the request.

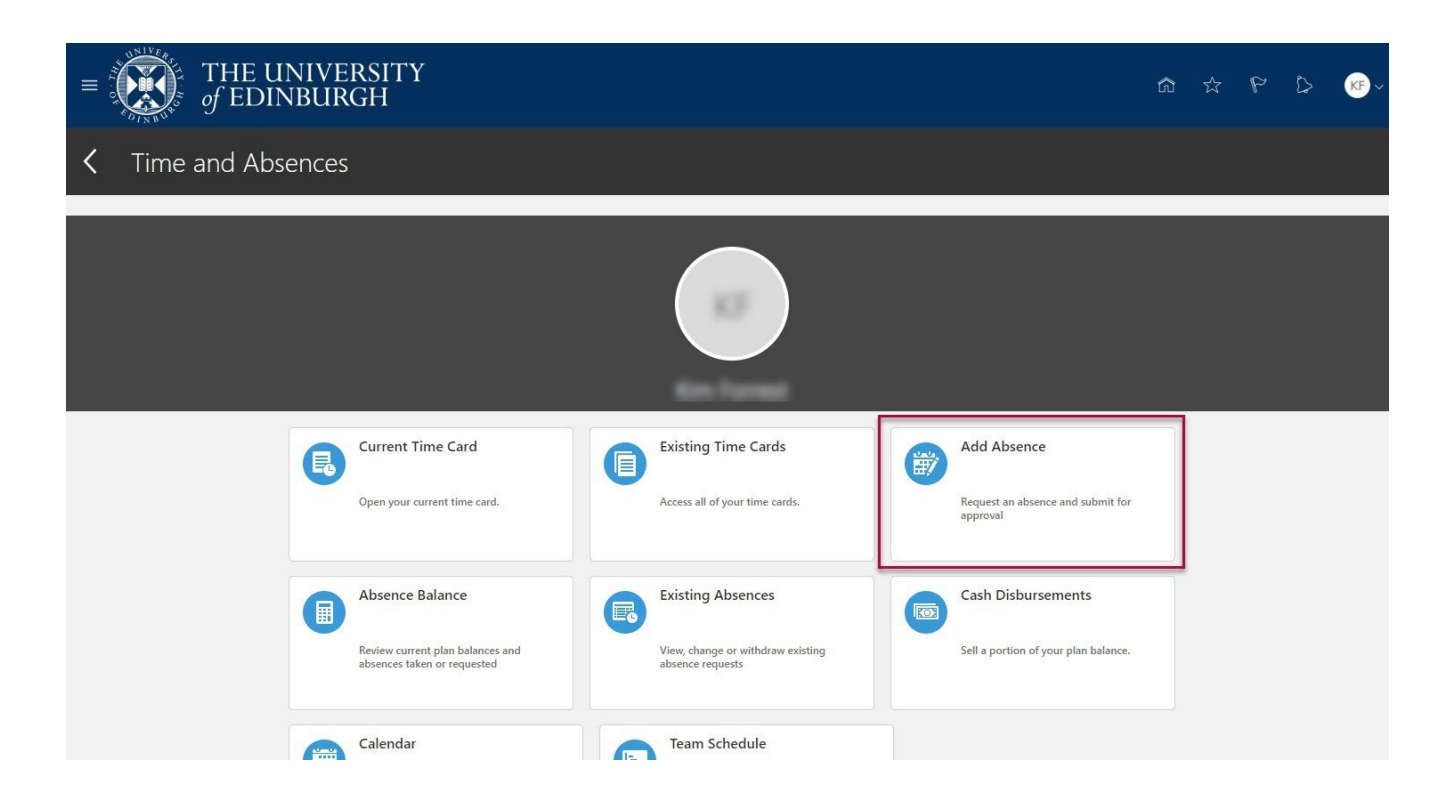

3. Choose **Partner Birth** or **Partner Adoption** from the **Absence Type** drop-down.

| <br>HH New Absence                |                                  | Cancel Save and Close Save | Submit |  |
|-----------------------------------|----------------------------------|----------------------------|--------|--|
|                                   |                                  |                            |        |  |
| Absence Type                      |                                  |                            |        |  |
| Annual Leave                      |                                  |                            |        |  |
| Emergency Time off for Dependants | he details of your absence here. |                            |        |  |
| Maternity                         |                                  |                            |        |  |
| Other Paid Leave                  |                                  |                            |        |  |
| Partner Adoption                  |                                  |                            |        |  |
| Partner Birth                     |                                  |                            |        |  |
| Special Paid Leave                |                                  |                            |        |  |
| Surrogacy and Adoption            |                                  |                            |        |  |
|                                   |                                  |                            |        |  |
|                                   |                                  |                            |        |  |
|                                   |                                  |                            |        |  |

4. Enter the **Planned Start** and **End dates**.

Note: Partner Leave must be taken in blocks of 7 or 14 days.

| Absence Type<br>Partner Birth       | • |                        |   |  |
|-------------------------------------|---|------------------------|---|--|
|                                     |   |                        |   |  |
| Dates                               |   |                        |   |  |
| Expected Childbirth Date 20/10/2025 | Ē | Actual Childbirth Date | Ē |  |
|                                     |   |                        |   |  |
| Planned Start Date<br>28/10/2025    | Ħ | Actual Start Date      | Ē |  |
| Planned End Date                    | 曲 | Actual End Date        | m |  |
| 3/11/2025                           |   |                        |   |  |
| Planned Duration                    |   | -                      |   |  |
| 7 Calendar Days                     |   |                        |   |  |

5. Add any **Comments** required and press the **Submit** button.

| BB New Absence<br>Bertie Beetroot                                                                                |          |                        |   | Cancel | Save and Close | Save | Submit |
|----------------------------------------------------------------------------------------------------|----------|------------------------|---|--------|----------------|------|--------|
| Expected Childbirth Date 20/10/2025                                                                              | Ē        | Actual Childbirth Date | Ē |        |                |      |        |
| Planned Start Date 28/10/2025                                                                                    | ▦        | Actual Start Date      | Ē |        |                |      |        |
| Planned End Date                                                                                                 |          | Actual End Data        | Ē |        |                |      |        |
| 3/11/2025                                                                                                    |          | Actual End Date        |   |        |                |      |        |
| 3/11/2025<br>Planned Duration<br>7 Calendar Days                                                                 | Internet | Actual End Date        |   |        |                |      |        |
| 3/11/2025<br>Planned Duration<br>7 Calendar Days<br>Details                                                      |          | Actual End Date        |   | 1      |                |      |        |
| 3/11/2025<br>Planned Duration<br>7 Calendar Days<br>Details<br>Comments                                          |          | Actual End Date        |   | ]      |                |      |        |
| 3/11/2025 Planned Duration 7 Calendar Days Details Comments Attachments                                          |          |                        |   | ]      |                |      |        |
| 3/11/2025 Planned Duration 7 Calendar Days Details Comments Attachments Drag and Drop Select or drop files here. |          |                        |   | ]      |                |      |        |

This submission does not require approval, but your line manager will receive a notification to let them know about your request.

# How to Submit an Application for Adoption and Surrogacy Leave

We are aware that the field names within the Adoption and Surrogacy Leave screens may not fit the employee's individual circumstances. Please refer to <u>Appendix 1</u> at the end of this document, as well as the <u>End to End Process User Guide</u>.

1. From the Home page navigate to **Me** and select the **Time and Absence** app.

| THE UNIT<br>of EDINBU | VERSITY<br>JRGH                  |                         |                              |                         |                      | 🗐 BB |
|-----------------------|----------------------------------|-------------------------|------------------------------|-------------------------|----------------------|------|
|                       | Me Help Desk Tools               | Guaranteed Hours        |                              |                         |                      |      |
|                       | QUICK ACTIONS                    | APPS                    |                              |                         |                      |      |
|                       | Additional Person Info           | <b>.</b>                |                              |                         |                      |      |
|                       | My Salary                        | Directory               | Journeys                     | Pay                     | Time and<br>Absences |      |
|                       | Personal Details                 |                         |                              |                         | Nuscrices            |      |
|                       | Document Records                 |                         | 1¥                           | $\overline{\mathbf{O}}$ |                      |      |
|                       | dentification Info               | Personal<br>Information | Skills and<br>Qualifications | Learning                | Current Jobs         |      |
|                       | 🔀 Contact Info                   |                         |                              |                         |                      |      |
|                       | Si Family and Emergency Contacts |                         |                              |                         | +                    |      |
|                       | My Organization Chart            | Expenses                | Maternity<br>Calculator      | Annual Review<br>Record |                      |      |
|                       | Show More                        |                         |                              |                         |                      |      |

2. Choose **Existing Absences** and look for any planned absences that are scheduled during the proposed maternity leave.

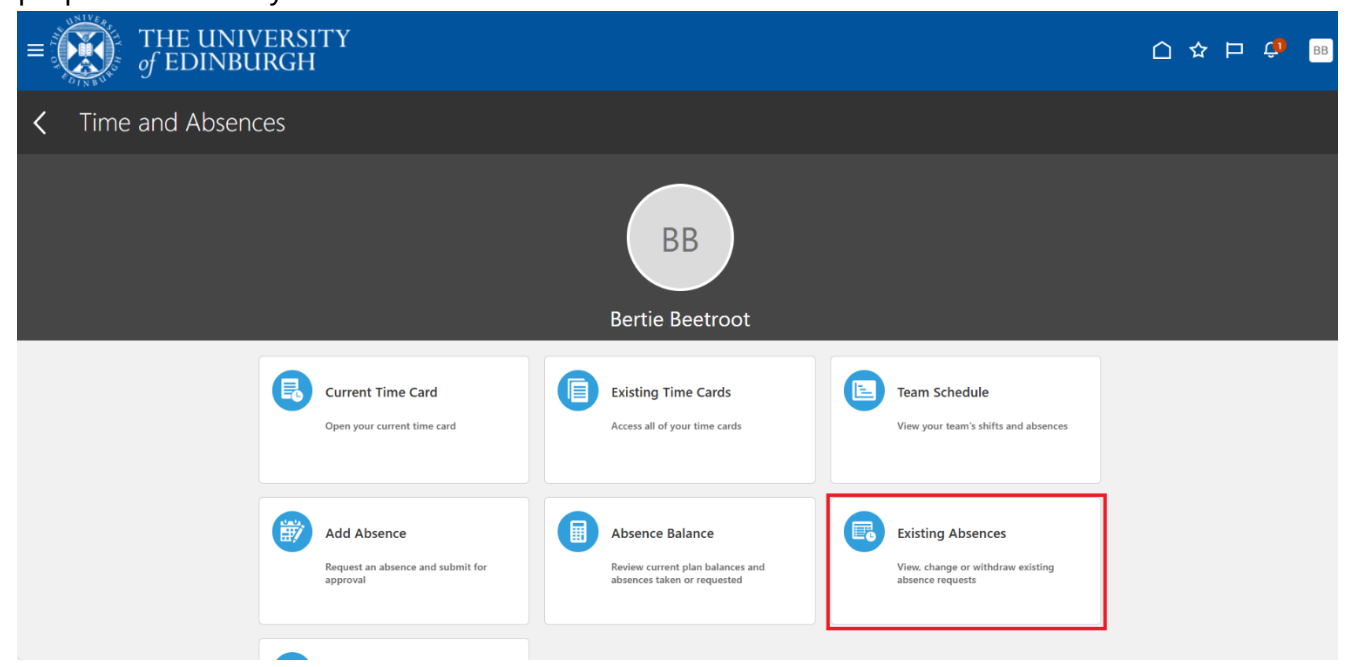

3. In this example the employee has 14 hours of **Other Paid Leave** requested for October. To view the absence in more detail, click the **pencil** icon.

| $\equiv \underbrace{\text{THE UNIVERSITY}}_{of EDINBURGH}$ |                                           |           | â 🗳 🔋     |
|------------------------------------------------------------|-------------------------------------------|-----------|-----------|
| < BB Existing Absen                                        | ices                                      |           |           |
| Search by type                                             |                                           | ۹         |           |
| Date 21/11/2024 X Status Clear                             | (1)                                       |           |           |
| Add Absence                                                |                                           |           | Sort By 🗸 |
| Annual Leave<br>Graphic Designer                           | <b>31/12/2025 - 31/12/2025</b><br>7 Hours | Scheduled | /         |
| Annual Leave<br>Graphic Designer                           | 26/12/2025 - 26/12/2025<br>7 Hours        | Scheduled | /         |
| Annual Leave<br>Graphic Designer                           | 25/12/2025 - 25/12/2025<br>7 Hours        | Scheduled | 1         |
| Annual Leave<br>Graphic Designer                           | 24/12/2025 - 24/12/2025<br>7 Hours        | Scheduled | 1         |
| Other Paid Leave<br>Graphic Designer                       | 15/10/2025 - 16/10/2025<br>14 Hours       | Scheduled |           |
| Annual Leave<br>Graphic Designer                           | <b>11/06/2025 - 11/06/2025</b><br>7 Hours | Withdrawn |           |

4. Any absences (including annual leave) that are planned at the same time as proposed maternity leave need to be cancelled. Click **Withdraw** to remove the absence entry.

| THE UNIVERSITY<br>ஏ EDINBURGH    |   |                                        |   |        |          |        | △ ¢ | BB |
|----------------------------------|---|----------------------------------------|---|--------|----------|--------|-----|----|
| BB Edit Absence                  |   |                                        |   | Cancel | Withdraw | Submit |     |    |
|                                  |   |                                        |   |        |          |        |     |    |
| Absence Type<br>Other Paid Leave |   | Personal Job Title<br>Graphic Designer |   |        |          |        |     |    |
| Dates                            |   |                                        |   |        |          |        |     |    |
| Start Date<br>15/10/2025         | 1 | Start Date Duration<br>7.00            | ] |        |          |        |     |    |
| Open ended                       |   |                                        |   |        |          |        |     |    |
| End Date<br>16/10/2025           | ] | End Date Duration<br>7.00              | ] |        |          |        |     |    |

5. You will see the leave status changes to **Withdrawn**. Now the adoption or surrogacy request can be submitted.

6. Go back to **Time and Absences** and click on **Add Absence**.

| $= \int_{0}^{\infty} \int_{0}^{0} \int_{0}^{0} \int_$ | ERSITY<br>GH                                                                       |                                                                      | â                                                            | \$<br>P 0 | KF ~ |
|----------------------------------------------------------------------------------------------------|------------------------------------------------------------------------------------|----------------------------------------------------------------------|--------------------------------------------------------------|-----------|------|
| C Time and Absences                                                                                                    | ;                                                                                  |                                                                      |                                                              |           |      |
|                                                                                                    |                                                                                    |                                                                      |                                                              |           |      |
| B                                                                                                    | Current Time Card Open your current time card.                                     | Existing Time Cards Access all of your time cards.                   | Add Absence<br>Request an absence and submit for<br>approval |           |      |
|                                                                                                    | Absence Balance<br>Review current plan balances and<br>absences taken or requested | Existing Absences View, change or withdraw existing absence requests | Cash Disbursements Sell a portion of your plan balance.      |           |      |
|                                                                                                    | Calendar                                                                           | Team Schedule                                                        |                                                              |           |      |

7. Select **Surrogacy and Adoption** from the **Type** drop-down list.

| THE UNIVERSITY<br>of EDINBURGH    |                                  |                                   | ΟŶ | AA |
|-----------------------------------|----------------------------------|-----------------------------------|----|----|
| AA New Absence                    |                                  | Cancel Save and Close Save Submit |    |    |
|                                   |                                  |                                   |    |    |
| Alwane Ture                       | 1                                |                                   |    |    |
| Absence type                      |                                  |                                   |    |    |
| Annual Leave                      |                                  |                                   |    |    |
| Emergency Time off for Dependants | he details of your absence here. |                                   |    |    |
| Maternity                         |                                  |                                   |    |    |
| Other Paid Leave                  |                                  |                                   |    |    |
| Partner Adoption                  |                                  |                                   |    |    |
| Partner Birth                     |                                  |                                   |    |    |
| Special Paid Leave                |                                  |                                   |    |    |
| Surrogacy and Adoption            |                                  |                                   |    |    |

8. Enter the Expected Placement Date, Planned Start Date, Planned End Date and Placement Match Date.

| ſHE UNIVERSITY<br>∱ EDINBURGH          |   |                       |     |                |             | <u> </u> |
|----------------------------------------|---|-----------------------|-----|----------------|-------------|----------|
| AA New Absence                         |   |                       | Car | save and Close | Save Submit |          |
|                                        |   |                       |     |                |             |          |
| Absence Type<br>Surrogacy and Adoption | • |                       |     |                |             |          |
| Dates                                  |   |                       |     |                |             |          |
| Expected Placement Date                | Ē | Actual Placement Date | 曲   |                |             |          |
| Won't return to work                   |   | Planned Start Date    | Ħ   |                |             |          |
| Actual Start Date                      | Ħ | Planned End Date      | i   |                |             |          |
| Actual End Date                        |   | Placement Match Date  | 曲   |                |             |          |

9. Select the **Reason** (pay option) from the drop-down list. Please refer to the <u>maternity policy</u> on which option to select.

| AA New Absence                              |          |                          |         | Cancel Save and Clo | se Save | Submit |
|---------------------------------------------|----------|--------------------------|---------|---------------------|---------|--------|
|                                             |          |                          |         |                     |         |        |
| Actual End Date                             | i        | Placement Match Date     | Ē       |                     |         |        |
|                                             |          |                          |         |                     |         |        |
| Details                                     |          |                          |         |                     |         |        |
| Reason<br>Option 3                          | <b>*</b> | Notification Date        | 曲       |                     |         |        |
| Option 1                                    |          |                          |         |                     |         |        |
| Option 2                                    |          |                          |         |                     |         |        |
| Option 3                                    |          |                          |         |                     |         |        |
| Drag and Drop<br>Select or drop files here. |          |                          |         |                     |         |        |
| URL                                         |          |                          | Add URL |                     |         |        |
| Legislative information                     |          |                          |         |                     |         |        |
| Birth Date of Child                         | Ħ        | Disrupted Placement Date | Ē       |                     |         |        |

10. Upload the MATB1 or evidence that you have been matched with a child to the attachments section and add any appropriate comments.

| Actual End Date                             |   | Placement Match Date |         |   |  |
|---------------------------------------------|---|----------------------|---------|---|--|
| Actual End Date                             |   | Placement Match Date |         |   |  |
| Details                                     |   |                      |         |   |  |
| Reason<br>Option 3                          | • | Notification Date    | 茴       |   |  |
| Comments                                    |   |                      |         |   |  |
| Attachments                                 |   |                      |         | 1 |  |
| Drag and Drop<br>Select or drop files here. |   |                      |         |   |  |
| URL                                         |   |                      | Add URL | 1 |  |

11. When you have completed all fields press **Submit**. A notification will be sent to your **Line Manager**.

**Note**: Selecting Save and Close will not submit the application, it will save it as a draft.

| AA New Absence                              |                          |         | Cancel Save and Close | Save Submit |
|---------------------------------------------|--------------------------|---------|-----------------------|-------------|
|                                             |                          |         |                       |             |
| Actual End Date                             | Placement Match Date     | t       |                       |             |
|                                             |                          |         |                       |             |
| Details                                     |                          |         |                       |             |
| Reason<br>Option 3                          | Notification Date        | Ē       |                       |             |
|                                             |                          |         |                       |             |
| Comments                                    |                          |         |                       |             |
| Attachments                                 |                          |         |                       |             |
| Drag and Drop<br>Select or drop files here. |                          |         |                       |             |
| URL                                         |                          | Add URL |                       |             |
| Legislative information                     |                          |         |                       |             |
| Birth Date of Child                         | Disrupted Placement Date | t       |                       |             |

Following submission HR Operations will pick up the request and carry out some checks before issuing confirmation of arrangements in writing.

# Editing an Absence Before the Start Date

1. From the Home page navigate to **Me** and select the **Time and Absence** app.

| $\equiv \underbrace{\text{THE UNIVERSITY}}_{of \text{ EDINBURGH}}$ |                         |                              |               |                      | BB |
|--------------------------------------------------------------------|-------------------------|------------------------------|---------------|----------------------|----|
| Me Help Desk Tools                                                 | Guaranteed Hours        |                              |               |                      |    |
| QUICK ACTIONS                                                      | APPS                    |                              |               |                      |    |
| 🔓 Additional Person Info                                           |                         |                              |               |                      |    |
| Kalary                                                             | Directory               | Journeys                     | Pay           | Time and<br>Absences |    |
| Personal Details                                                   |                         |                              |               |                      |    |
| Document Records                                                   |                         | 1¥                           | $\odot$       | , p                  |    |
| Res Identification Info                                            | Personal<br>Information | Skills and<br>Qualifications | Learning      | Current Jobs         |    |
| 🔀 Contact Info                                                     |                         |                              |               |                      |    |
| Family and Emergency Contacts                                      | Expenses                | Maternity                    | Annual Review | +                    |    |
| My Organization Chart                                              |                         | Cacutator                    | Record        |                      |    |
| Show More                                                          |                         |                              |               |                      |    |

2. Choose **Existing Absence** and locate the absence request.

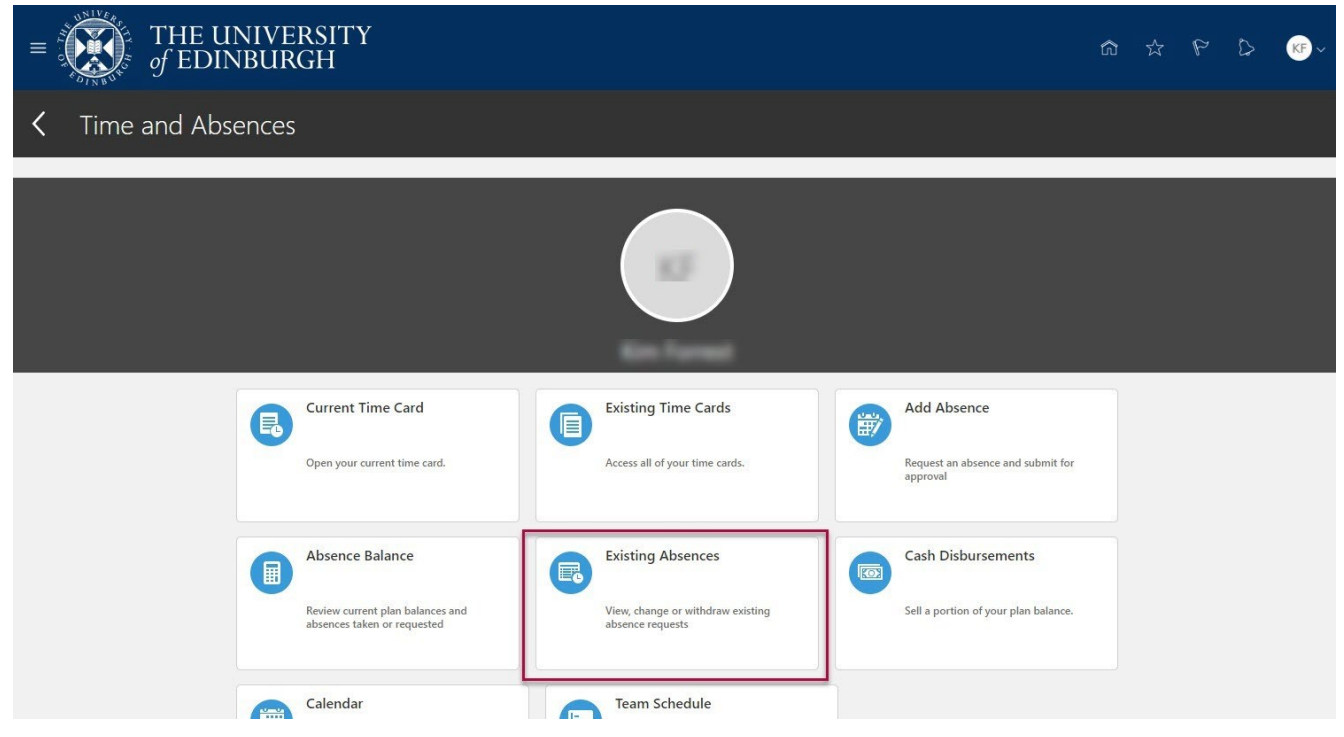

3. Click on the **pencil** icon next to the leave request you would like to amend. To quickly find the absence you're looking for, you can search by **type** or filter by the **status** of the absence.

**Note:** the default date filter under the search bar cannot be removed, however, it can be changed to show a different period of time by clicking on it and amending the **Start** and **End Dates**.

| Annual Leave: 7 Hours<br>26/12/2025 - 26/12/2025<br>Estates Communications Manager     | Withdrawn   |                               |
|----------------------------------------------------------------------------------------|-------------|-------------------------------|
| Annual Leave: 7 Hours<br>25/12/2025 - 25/12/2025<br>Estates Communications Manager     | Withdrawn   |                               |
| Annual Leave: 7 Hours<br>24/12/2025 - 24/12/2025<br>Estates Communications Manager     | Withdrawn   |                               |
| Maternity: 363 Calendar Days<br>2/06/2025 - 30/05/2026                                 | Scheduled   | 1                             |
| Annual Leave: 70 Hours<br>19/05/2025 - 30/05/2025<br>Estates Communications Manager    | In progress | 1                             |
| Other Paid Leave: 2 Hours<br>28/04/2025 - 28/04/2025<br>Estates Communications Manager | Completed   | 1                             |
| Annual Leave: 7 Hours<br>25/04/2025 - 25/04/2025<br>Estates Communications Manager     | Completed   | /                             |
|                                                                                        | Load        | d More Items 1-10 of 33 items |

4. Edit the **Dates** as required and then click on **Submit.** 

If the absence was one which required approval by your line manager when the initial request was made, the changed submission will also go to them for approval.

|    | THE UNI<br>of EDINB         | IVERSITY<br>URGH            |    |     |     |        |        |       |     |     |        | △ ☆             | þ û 🛛  |
|----|-----------------------------|-----------------------------|----|-----|-----|--------|--------|-------|-----|-----|--------|-----------------|--------|
| AA | Edit Abser<br>Audrey Auberg | nce<br>ine                  |    |     |     |        |        |       |     |     | Delete | Sub <u>m</u> it | Cancel |
|    |                             | *Type Maternity             |    |     |     |        |        |       |     |     |        |                 |        |
|    |                             |                             |    | ٢   |     | lune   | > 202  | 5     |     | >   |        |                 |        |
|    |                             | When                        |    | •   |     | ound   | . 202  | 5     |     |     |        |                 |        |
|    |                             | WHEN                        |    | SUN | MON | TUE    | WED    | THU   | FRI | SAT |        |                 |        |
|    |                             |                             |    | 1   | 2   | 3      | 4      | 5     | 6   | 7   |        |                 |        |
|    |                             | Expected Date of Childbirth |    | 8   | 9   | 10     | 11     | 12    | 13  | 14  |        |                 |        |
|    |                             | 7/06/2025                   |    | 15  | 16  | 17     | 18     | 19    | 20  | 21  |        |                 |        |
|    |                             |                             |    | 22  | 23  | 24     | 25     | 26    | 27  | 28  |        |                 |        |
|    |                             | Month return to work        |    | 29  | 30  | 1      | 2      | 3     | 4   | 5   | 1 ten  |                 |        |
|    |                             | Won't return to work        |    |     |     | -      | -      |       |     |     |        |                 |        |
|    |                             | Planned Start Date          |    | _   |     |        | oday   |       |     |     |        |                 |        |
|    |                             | 2/06/2025                   | Č. |     |     | Start  | t Date |       |     |     | 60     |                 |        |
|    |                             | Planned End Date            |    |     |     | Actua  | al End | Date  |     |     |        |                 |        |
|    |                             | 30/05/2026                  | Ť. | 1   | ſ   | End    | Date   | -     |     |     | i.     |                 |        |
|    |                             | 50,03,2020                  | -6 |     | l   |        |        |       |     |     | 20     |                 |        |
|    |                             |                             |    |     |     | Actua  | l Dur  | ation |     |     |        |                 |        |
|    |                             |                             |    |     | 0   | 0 Cale | endar  | Days  |     |     |        |                 |        |

## Withdrawing an Absence Request Before the Start Date

1. From the Home page navigate to **Me** and select the **Time and Absence** app.

| $\equiv \underbrace{\text{THE UNIVERSITY}}_{\text{of EDINBURGH}}$ |                         |                              |                         |                      | 습 숲 두 🗘 🕫 |
|-------------------------------------------------------------------|-------------------------|------------------------------|-------------------------|----------------------|-----------|
| Me Help Desk Tools                                                | Guaranteed Hours        |                              |                         |                      |           |
| QUICK ACTIONS                                                     | APPS                    |                              |                         |                      |           |
| 🔓 Additional Person Info                                          |                         |                              |                         |                      |           |
| 🐼 My Salary                                                       | Directory               | Journeys                     | Pay                     | Time and<br>Absences |           |
| Personal Details                                                  |                         |                              |                         |                      |           |
| Document Records                                                  |                         | <u>Î</u>                     | $\overline{\mathbf{O}}$ | <b>F</b>             |           |
| 📑 Identification Info                                             | Personal<br>Information | Skills and<br>Qualifications | Learning                | Current Jobs         |           |
| 🔀 Contact Info                                                    |                         |                              |                         |                      |           |
| 🔐 Family and Emergency Contacts                                   |                         |                              |                         | +                    |           |
| My Organization Chart                                             | Expenses                | Calculator                   | Record                  |                      |           |
| Show More                                                         |                         |                              |                         |                      |           |

2. Choose Existing Absences.

| THE UNIV           | /ERSITY<br>IRGH                                                                    |                                                                            | G                                                            | ີ 🗘 | P | 0 | KF ~ |
|--------------------|------------------------------------------------------------------------------------|----------------------------------------------------------------------------|--------------------------------------------------------------|-----|---|---|------|
| C Time and Absence | es                                                                                 |                                                                            |                                                              |     |   |   |      |
|                    |                                                                                    |                                                                            |                                                              |     |   |   |      |
| E                  | Open your current time card.                                                       | Existing Time Cards Access all of your time cards.                         | Add Absence<br>Request an absence and submit for<br>approval |     |   |   |      |
|                    | Absence Balance<br>Review current plan balances and<br>absences taken or requested | Existing Absences<br>View, change or withdraw existing<br>absence requests | Cash Disbursements<br>Sell a portion of your plan balance.   |     |   |   |      |
|                    | Calendar                                                                           | Team Schedule                                                              |                                                              |     | _ | _ |      |

3. Click on the **pencil** icon next to the leave request you would like to withdraw. To quickly find the absence you're looking for, you can search by **type** or filter by the **status** of the absence.

**Note:** the default date filter under the search bar cannot be removed, however, it can be changed to show a different period of time by clicking on it and amending the **Start** and **End Dates**.

4. Click **Withdraw** to remove the absence record.

| EDINBURGH                          |                        |   |        |          |
|------------------------------------|------------------------|---|--------|----------|
| AA Edit Absence                    |                        |   | Cancel | Withdraw |
|                                    |                        |   |        |          |
| Absence Type<br>Maternity          |                        |   |        |          |
| Dates                              |                        |   |        |          |
| Expected Childbirth Date 7/06/2025 | Actual Childbirth Date | i |        |          |
| Won't return to work               | Disposed Start Data    |   |        |          |

## Requesting Emergency Time Off for Dependants

1. From the Homepage navigate to **Me** then click **Time and Absences**.

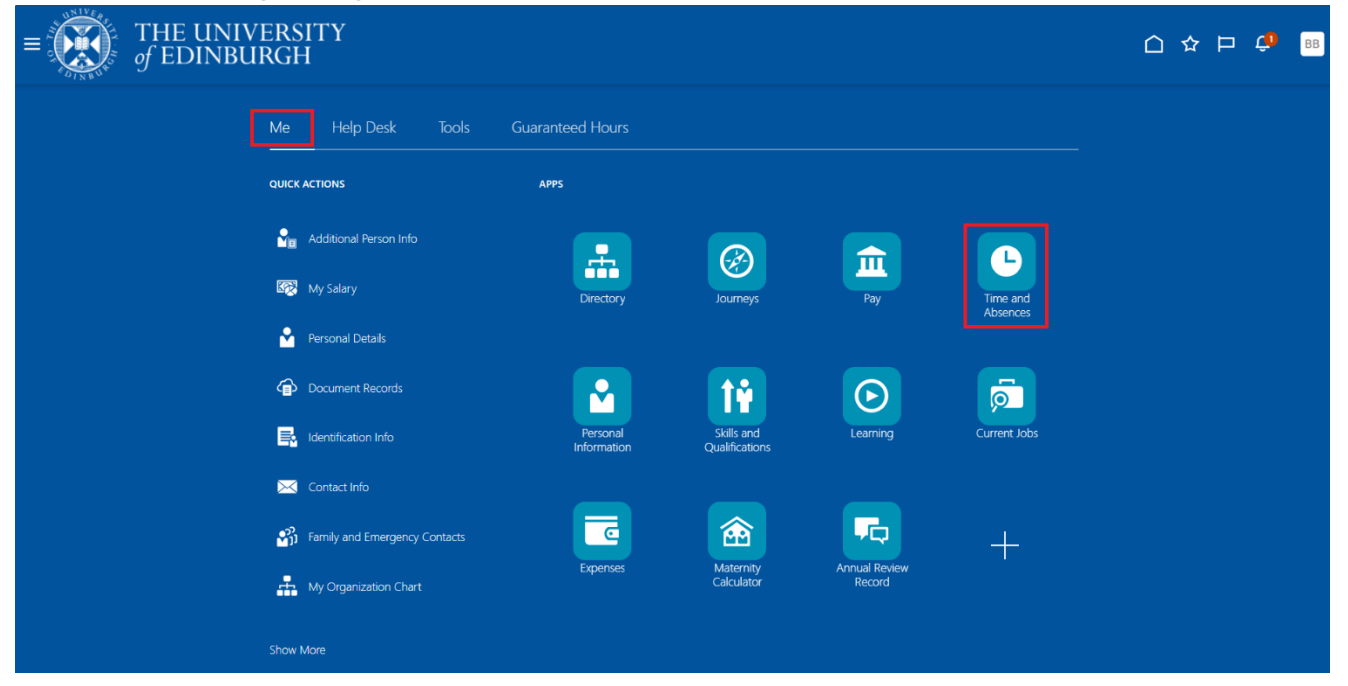

2. Click on **Add Absence** tile to create an absence request.

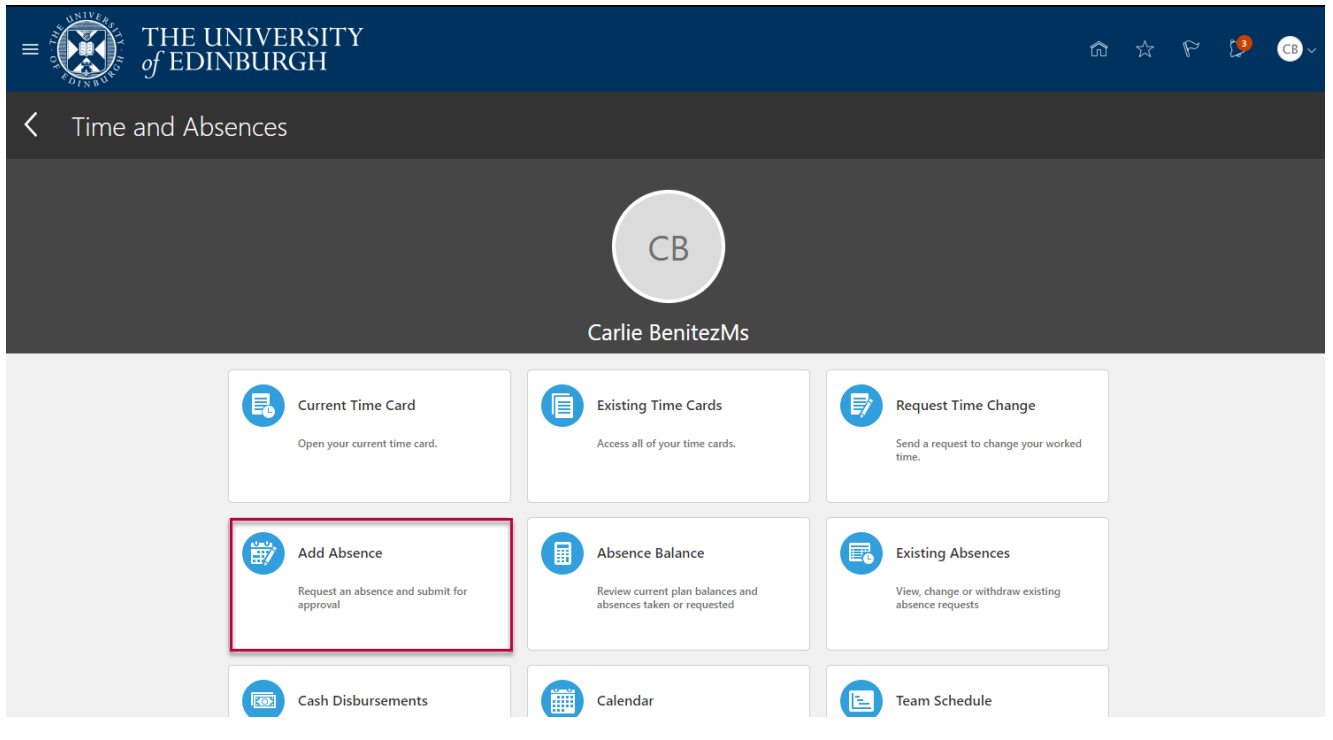

3. Choose **Emergency Time off for Dependants** from the **Type** drop-down menu.

| DINBUT D                          |                                  |                       |      |
|-----------------------------------|----------------------------------|-----------------------|------|
| A New Absence<br>Audrey Aubergine |                                  | Cancel Save and Close | Save |
|                                   |                                  |                       |      |
|                                   |                                  |                       |      |
|                                   |                                  |                       |      |
| Absence Type                      | -                                |                       |      |
|                                   |                                  |                       |      |
| Annual Leave                      |                                  |                       |      |
| Emergency Time off for Dependants | he details of your absence here  |                       |      |
| Maternity                         | ne details of your absence nere. |                       |      |
| Other Paid Leave                  |                                  |                       |      |
| Partner Adoption                  |                                  |                       |      |
|                                   | 8                                |                       |      |
| Partner Birth                     |                                  |                       |      |
| Special Paid Leave                |                                  |                       |      |
| Surrogacy and Adoption            |                                  |                       |      |

- 4. If you have multiple assignments, you can either leave the **Personal Job Title field** blank to request leave across all assignments. Alternatively, if you want to request leave for a specific assignment, select the correct assignment from the **Personal Job Title** dropdown.
- 5. In the **Dates** section click on the calendar icon and select the **Start Date** and **End Date**, or click on the **Open Ended** toggle if applicable.

| Absence Type<br>Emergency Time off for Dependants | •        | Personal Job Title<br>Estates Communications Manager | •        |  |
|---------------------------------------------------|----------|------------------------------------------------------|----------|--|
| Dates                                             |          |                                                      |          |  |
| Start Date                                        | İ        | Start Date Duration                                  | Duridad  |  |
| Open ended                                        | Required |                                                      | ĸequired |  |
| Ford Date                                         | m        |                                                      |          |  |

6. From the **Details** section choose **Paid Leave** from the drop down menu.

| Details                                                    |   |  |         |  |  |
|------------------------------------------------------------|---|--|---------|--|--|
| Reason<br>Daid leave                                       | • |  |         |  |  |
|                                                            | = |  |         |  |  |
| Paid leave                                                 |   |  |         |  |  |
|                                                            |   |  |         |  |  |
|                                                            |   |  |         |  |  |
| Attachments                                                |   |  |         |  |  |
| Attachments Drag and Drop Select or drop files here.       |   |  |         |  |  |
| Attachments Drag and Drop Select or drop files here.       |   |  |         |  |  |
| Attachments  Drag and Drop Select or drop files here.  URL |   |  | Add URL |  |  |

7. If relevant, add further detail in the **Comments** section.

**Note:** If you are applying for **half a day of leave**, mention in the comments what **time** you would like to apply leave for.

| B N                                               | lew Absence                                       |   |      |      | C | ancel | Save and | Close | Save | Su |
|---------------------------------------------------|---------------------------------------------------|---|------|------|---|-------|----------|-------|------|----|
|                                                   |                                                   |   |      |      |   |       |          |       |      |    |
| Reason                                            | ave                                               | • |      |      |   |       |          |       |      |    |
| Paid le                                           |                                                   |   |      |      |   |       |          |       |      |    |
| Comme                                             | ents                                              |   | <br> | <br> |   |       |          |       |      |    |
| Comme                                             | ents<br>ts                                        |   |      |      |   |       |          |       |      |    |
| Paid lea<br>Comme<br>Attachment<br>Drag<br>Select | ents<br>ts<br>g and Drop<br>r or drop files here. |   | <br> |      |   |       |          |       |      |    |

8. Use **Drag files here click to add attachment** to upload supporting document(s).

| BB New Absence<br>Bertie Beetroot           |         | Cancel | Save and Close | Save | Submit |
|---------------------------------------------|---------|--------|----------------|------|--------|
| Details                                     |         |        |                |      |        |
| Reason<br>Paid leave                        |         |        |                |      |        |
| Comments                                    |         |        |                |      |        |
| Attachments                                 |         | 3      |                |      |        |
| Drag and Drop<br>Select or drop files here. |         |        |                |      |        |
| URL                                         | Add URL |        |                |      |        |
| Legislative information                     |         |        |                |      |        |

- 9. Click the **Submit** button at the top of the page to forward the leave request for approval.
- 10. The absence status changes to "**Awaiting approval**" and remains in this status until approved by your line manager.

## Cancelling the Request for Emergency Time Off for Dependants

1. Click on the **Existing Absences** tile to view absences previously requested.

| = THE UNIVERSIT                   | Y           |                                                                                    |                                                                            | ŵ | ☆ | P | <b>1</b> | СВ~ |
|-----------------------------------|-------------|------------------------------------------------------------------------------------|----------------------------------------------------------------------------|---|---|---|----------|-----|
| C Time and Absences               |             |                                                                                    |                                                                            |   |   |   |          |     |
|                                   |             | CB<br>Carlie BenitezMs                                                             |                                                                            |   |   |   |          |     |
| Current<br>Open your              | Time Card   | Existing Time Cards<br>Access all of your time cards.                              | Request Time Change Send a request to change your worke time.              | d |   |   |          |     |
| Add Abs<br>Request an<br>approval | sence       | Absence Balance<br>Review current plan balances and<br>absences taken or requested | Existing Absences<br>View, change or withdraw existing<br>absence requests |   |   |   |          |     |
| Cash Dis                          | sbursements | Calendar                                                                           | Team Schedule                                                              |   |   |   |          |     |

Page **31** of **40** 

2. Click on the **pencil** icon next to the leave request you would like to cancel. To quickly find the absence you're looking for, you can search by **type** or filter by the **status** of the absence.

**Note:** the default date filter under the search bar cannot be removed, however, it can be changed to show a different period of time by clicking on it and amending the **Start** and **End Dates**.

| < BB Existing Absences Bertie Beetroot                |                                                  |                   |   |
|-------------------------------------------------------|--------------------------------------------------|-------------------|---|
| Search by type                                        |                                                  |                   | Q |
| Date 22/11/2024 X Status Clear (1)                    |                                                  |                   |   |
| Graphic Designer                                      | 7 Hours                                          |                   |   |
| Partner Birth                                         | <b>28/10/2025 - 3/11/2025</b><br>7 Calendar Days | Scheduled         | P |
| Other Paid Leave<br>Graphic Designer                  | <b>15/10/2025 - 16/10/2025</b><br>14 Hours       | Withdrawn         |   |
| Annual Leave<br>Graphic Designer                      | 11/06/2025 - 11/06/2025<br>7 Hours               | Withdrawn         |   |
| Emergency Time off for Dependants<br>Graphic Designer | <b>28/05/2025 - 28/05/2025</b><br>7 Hours        | Awaiting approval | P |
| Annual Leave<br>Graphic Designer                      | 16/05/2025 - 16/05/2025<br>7 Hours               | Completed         | P |
| Annual Leave<br>Graphic Designer                      | 25/04/2025 - 25/04/2025<br>7 Hours               | Completed         | I |
|                                                       | 7 10 1 10005 1 10 1 10005                        |                   |   |

3. To cancel the absence click on the **Withdraw** button at the top of the page.

| BB Edit Absence                                   |   |                                        | Cancel | Withdraw | Sub |
|---------------------------------------------------|---|----------------------------------------|--------|----------|-----|
|                                                   |   |                                        |        |          |     |
|                                                   |   |                                        |        |          |     |
| Absence Type<br>Emergency Time off for Dependants |   | Personal Job Title<br>Graphic Designer |        |          |     |
|                                                   |   |                                        |        |          |     |
| Dates                                             |   |                                        |        |          |     |
| Start Date 28/05/2025                             | Ħ | Start Date Duration 7.00               |        |          |     |

4. If you withdraw the absence **before** your Line Manager approved the initial request, the status of the absence will change to '**Withdrawn**'.

If you withdraw the absence **after** your Line Manager has approved the initial request, a notification will be sent your Line Manager asking them approve the withdrawal of the absence. The status of the absence will change to '**Awaiting withdrawal approval**'.

## Amending the Request for Emergency Time Off for Dependants

1. From the Homepage navigate to **Me** then click **Time and Absences**.

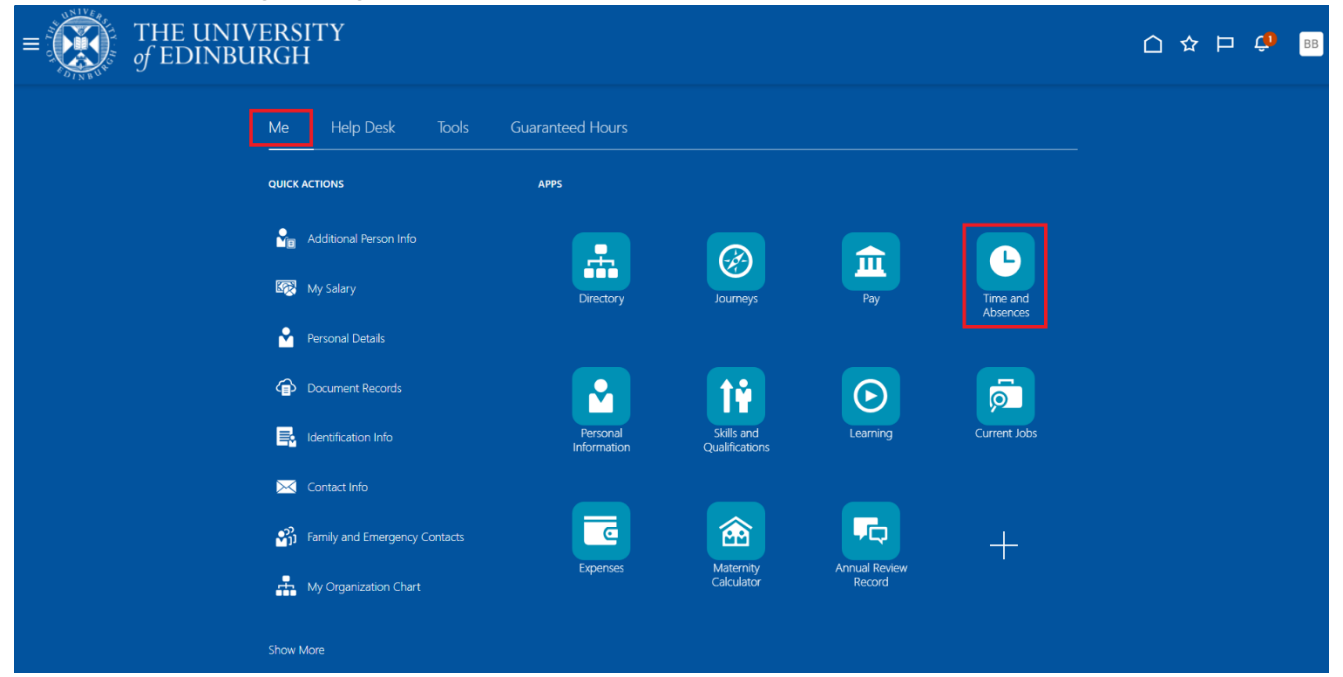

2. Click on the **Existing Absences** tile to view absences previously requested.

| ■ THE UNIVE<br>of EDINBUR | ERSITY<br>RGH                                                |                                                                                    |                                                                            | ☆ | P | [ <b>9</b> | CB ~ |
|---------------------------|--------------------------------------------------------------|------------------------------------------------------------------------------------|----------------------------------------------------------------------------|---|---|------------|------|
| C Time and Absences       | S                                                            |                                                                                    |                                                                            |   |   |            |      |
|                           |                                                              | Carlie BenitezMs                                                                   |                                                                            |   |   |            |      |
|                           | Current Time Card<br>Open your current time card.            | Existing Time Cards Access all of your time cards.                                 | Request Time Change<br>Send a request to change your worked<br>time.       |   |   |            |      |
|                           | Add Absence<br>Request an absence and submit for<br>approval | Absence Balance<br>Review current plan balances and<br>absences taken or requested | Existing Absences<br>View, change or withdraw existing<br>absence requests |   |   |            |      |
|                           | Cash Disbursements                                           | Calendar                                                                           | Team Schedule                                                              |   |   |            |      |

3. Click on the **pencil** icon next to the leave request you would like to amend. To quickly find the absence you're looking for, you can search by **type** or filter by the **status** of the absence.

**Note:** the default date filter under the search bar cannot be removed, however, it can be changed to show a different period of time by clicking on it and amending the **Start** and **End Dates**.

| < BB Existing Absences Bertie Beetroot                |                                            |           |   |
|-------------------------------------------------------|--------------------------------------------|-----------|---|
| Search by type                                        |                                            |           | Q |
| Date 22/11/2024 X Status Clear (1)                    |                                            |           |   |
| Graphic Designer                                      | 7 Hours                                    |           |   |
| Partner Birth                                         | 28/10/2025 - 3/11/2025<br>7 Calendar Days  | Scheduled | P |
| Other Paid Leave<br>Graphic Designer                  | <b>15/10/2025 - 16/10/2025</b><br>14 Hours | Withdrawn |   |
| Annual Leave<br>Graphic Designer                      | <b>11/06/2025 - 11/06/2025</b><br>7 Hours  | Withdrawn |   |
| Emergency Time off for Dependants<br>Graphic Designer | 29/05/2025 - 29/05/2025<br>7 Hours         | Scheduled | I |
| Emergency Time off for Dependants<br>Graphic Designer | 28/05/2025 - 28/05/2025<br>7 Hours         | Withdrawn |   |
| Annual Leave<br>Graphic Designer                      | <b>16/05/2025 - 16/05/2025</b><br>7 Hours  | Completed | ľ |
| Annual Lanua                                          | 25/04/2025 25/04/2025                      |           | ۵ |

4. Enter the new Start Date and End Date, or click on the Open Ended checkbox if applicable

| BB Edit Absence<br>Bertie Beetroot                |                                        | Cancel Wit | hdraw |
|---------------------------------------------------|----------------------------------------|------------|-------|
|                                                   |                                        |            |       |
| Absence Type<br>Emergency Time off for Dependants | Personal Job Title<br>Graphic Designer |            |       |
| Dates                                             |                                        |            |       |
| Start Date                                        | Start Date Duration                    |            |       |
| 29/05/2025                                        |                                        |            |       |
| Open ended                                        |                                        |            |       |
| End Date                                          |                                        |            |       |

5. If you want to request a different type of leave, Withdraw the absence and make a new request for the type of leave.

| BB Edit Absence                   |                    | Cancel Withdraw Submit |
|-----------------------------------|--------------------|------------------------|
| Absence Type                      | Personal Job Title |                        |
| Emergency time off for Dependants | Graphic Designer   |                        |
| Dates                             |                    |                        |
| 29/05/2025                        | 7.00               |                        |
| Open ended                        |                    |                        |
| End Date<br>29/05/2025            | 曲                  |                        |
| Duration                          |                    |                        |
| 7 HOURS<br>Show individual dates  |                    |                        |
|                                   |                    |                        |

6. If you hold multiple assignments, ensure you're amending leave for the correct assignment:

| IT y | you note multiple assignments, ensure you're amending leave for the correct assignment: |               |                                             |                       |  |                                                                                    |  |                                                                            |  |
|------|-----------------------------------------------------------------------------------------|---------------|---------------------------------------------|-----------------------|--|------------------------------------------------------------------------------------|--|----------------------------------------------------------------------------|--|
| a.   | Got                                                                                     | to Existing A | bsences                                     |                       |  |                                                                                    |  |                                                                            |  |
|      | <                                                                                       | Time and Abse | ences                                       |                       |  |                                                                                    |  |                                                                            |  |
|      |                                                                                         |               |                                             |                       |  | LC<br>Lola Cowan                                                                   |  |                                                                            |  |
|      |                                                                                         |               | Current Time                                | Card<br>It time card. |  | Existing Time Cards<br>Access all of your time cards.                              |  | Request Time Change<br>Send a request to change your worked<br>time.       |  |
|      |                                                                                         |               | Add Absence<br>Request an absen<br>approval | ice and submit for    |  | Absence Balance<br>Review current plan balances and<br>absences taken or requested |  | Existing Absences<br>View, change or withdraw existing<br>absence requests |  |
|      |                                                                                         |               | Calendar<br>View your shifts,<br>holidays.  | absences, and public  |  | Team Schedule<br>View your team's shifts and absences.                             |  |                                                                            |  |
|      |                                                                                         |               |                                             |                       |  |                                                                                    |  |                                                                            |  |

b. Click on the **Pencil icon** next to the assignment want to amend.

| < HH Existing Absences               |                                     |                   |   |
|--------------------------------------|-------------------------------------|-------------------|---|
| Search by type                       |                                     | Q                 |   |
| Date 23/11/2024 X Status Clear (1)   |                                     |                   |   |
| Annual Leave<br>Domestic Assistant   | 14/08/2025 - 14/08/2025<br>5 Hours  | Withdrawn         |   |
| Annual Leave<br>Domestic Assistant   | 28/07/2025 - 1/08/2025<br>25 Hours  | Scheduled         | ľ |
| Annual Leave<br>Domestic Assistant-2 | 28/07/2025 - 1/08/2025<br>15 Hours  | Scheduled         | 1 |
| Annual Leave<br>Domestic Assistant   | 16/06/2025 - 20/06/2025<br>25 Hours | Scheduled         | 1 |
| Annual Leave<br>Domestic Assistant-2 | 16/06/2025 - 20/06/2025<br>15 Hours | Scheduled         | I |
| Emergency Time off for Dependants    | 26/05/2025 - 29/05/2025<br>32 Hours | Awaiting approval | 1 |
| Annual Leave<br>Domestic Assistant   | 5/04/2025 - 11/04/2025<br>25 Hours  | Completed         | I |
| Annual Leave<br>Domestic Assistant-2 | 4/04/2025 - 11/04/2025<br>18 Hours  | Completed         | 1 |

c. Click on the pencil icon against the individual entry you would like to edit/delete. The job title will be displayed above each date that was requested in the original request.

| HH Edit Absence                      | Cancel Withdraw Submit |
|--------------------------------------|------------------------|
| Duration<br>26/05/2025 - 29/05/2025  | 32 Hours               |
| + Add                                |                        |
| Domestic Assistant-2<br>26/05/2025   | 3 Hours                |
| 1 Domestic Assistant<br>Z0/05/2025   | 5 Hours                |
| 2 Domestic Assistant-2<br>27/05/2025 | 3 Hours                |
| Domestic Assistant<br>27/05/2025     | 5 Hours                |
| Domestic Assistant<br>28/05/2025     | 5 Hours                |
| Domestic Assistant-2<br>28/05/2025   | 3 Hours                |

d. Select **Delete** to remove the specific date from the absence request. Repeat steps c. and d. until you have removed all of the relevant absences.

7. Add or amend any additional **Comments** or **Attachments** to the original request, then click the **Submit** button at the top of the page to forward it to your Line Manager for approval.

| 3 Hours |  |
|---------|--|
|         |  |
|         |  |
|         |  |
|         |  |
|         |  |
|         |  |
|         |  |
|         |  |
|         |  |
|         |  |

# Appendix

## Appendix 1

We are aware that the field names within the Adoption and Surrogacy Leave screens may not fit your individual circumstances. Below is a table that outlines what information you should input into the fields to suit your type of leave as well as an outline for the timeframe for submission within P&M.

| Field in P&M      | Adoption                       | Overseas Adoption              | Surrogacy                      |
|-------------------|--------------------------------|--------------------------------|--------------------------------|
| Expected Date of  |                                | Estimated Date of Arrival in   | Expected Due Date of Baby      |
| Placement         | Expected Date of Placement     | the UK                         |                                |
| Placement Match   | Expected Date of               | Official Notification Date     | Expected Due Date of Baby      |
| Date              | Placement? <sup>1</sup>        |                                |                                |
| Planned Start     | Planned Start Date of          | Planned Start Date of          | Planned Start Date of          |
| Date              | adoption leave                 | adoption leave                 | surrogacy leave                |
| Planned End       | Planned End Date of adoption   | Planned End Date of            | Planned End Date of            |
| Date              | leave                          | adoption leave                 | surrogacy leave                |
| Reason - Option   | Option 1, 2 or 3               | Option 1, 2 or 3               | Option 1, 2 or 3               |
| Actual date of    | Date of Placement if different | Actual Date of Arrival in the  | Actual Birth Date of Baby      |
| placement         | from Expected Date             | UK                             |                                |
| Actual start date | Actual start date if different | Actual start date if different | Actual start date if different |
|                   | from planned                   | from planned                   | from planned                   |
| Actual end date   | Actual end date if different   | Actual end date if different   | Actual end date if different   |
|                   | from planned                   | from planned                   | from planned                   |

\*Rows in Blue are Optional Fields and can be input at a later date if your circumstances change

| Time                              | This information should | This information should   | This information should be input and |
|-----------------------------------|-------------------------|---------------------------|--------------------------------------|
| Frame for                         | be input and            | be input and submitted    | submitted at least 15 weeks before   |
| submission submitted within seven |                         | within 28 days of getting | the baby's due date.                 |
| within P&M                        | days of being matched   | notification of the       |                                      |
| with a child, and at least        |                         | estimated date of arrival |                                      |
| 28 days in advance of             |                         | in the UK.                |                                      |
|                                   | your anticipated leave  |                           |                                      |
|                                   | start date.             |                           |                                      |

|  | The actual date the child |  |
|--|---------------------------|--|
|  | arrives in the UK can be  |  |
|  | input at a later date,    |  |
|  | within 28 days of the     |  |
|  | arrival date.             |  |

# Version History

| Version | Date    | Description                                    | Approved By |
|---------|---------|------------------------------------------------|-------------|
| 1.1     | N/A     | Draft                                          |             |
| 2.0     | 09 June | Updated guide to new format.                   | ME          |
|         | 2025    | Screenshots and content updated to reflect new |             |
|         |         | Redwood screens.                               |             |

## **Reviewers & Approvers**

Further details of the Reviewers and Approvers of this document can be found by contacting HR Process Improvement. Please raise a Service Request using the category Continuous Improvement.